# Eduroam : Configuration sous iOS

#### **Informations importantes**

• Les paramètres d'authentification sur eduroam (adresse de messagerie et mot de passe du compte SEL) sont enregistrés par défaut sur votre appareil lors de la configuration. Ils sont **strictement personnels.** En cas d'utilisation illicite par un tiers, votre responsabilité est engagée.

• Si vous prêtez votre appareil ou partagez un appareil de service, désinstallez votre profil personnel. L'utilisateur suivant créera un nouveau profil, qu'il désinstallera à son tour quand il cessera d'utiliser l'appareil.

• Les captures d'écran peuvent différer selon la version d'iOS.

**I-médias** Service commun informatique et multimédia Université de Poitiers 7, rue Shirin Ebadi 86022 Poitiers cedex imedias.univ-poitiers.fr

> Assistance utilisateurs : assistance@support.univ-poitiers.fr 05 49 45 49 99

> > www.univ-poitiers.fr

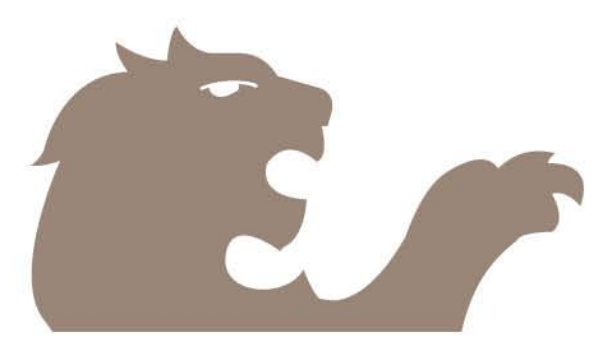

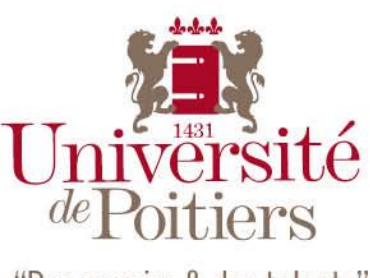

"Des savoirs & des talents"

# **CONFIGURER MON PROFIL**

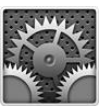

Pour configurer votre connexion eduroam, vous devez ouvrir le fichier de configuration automatique. Pour cela, rendez-vous à l'adresse suivante à l'aide de **«Safari»**, le navigateur web de votre iPhone :

http://www.univ-poitiers.fr/applications/eduroam.php ?system=mobileconfig

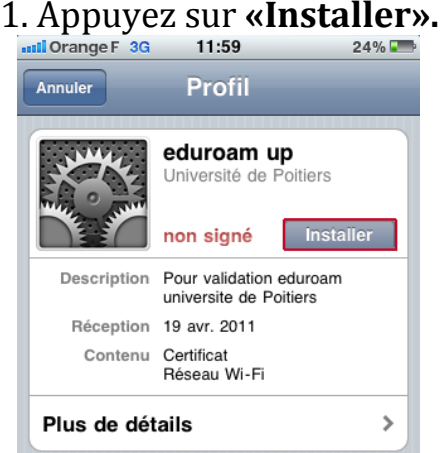

### 2. Appuyez sur «Accepter le certificat».

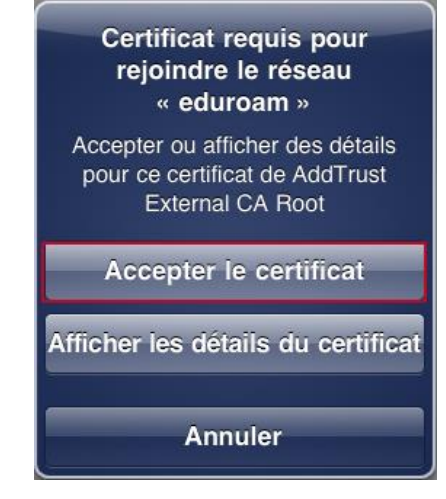

# 3. Dans le champ **«Nom d'utilisateur»**, saisissez votre **adresse de messagerie** de compte SEL.

Etudiant : prenom.nom@etu.univ-poitiers.fr Personnel et doctorant : prenom.nom@univ-poitiers.fr

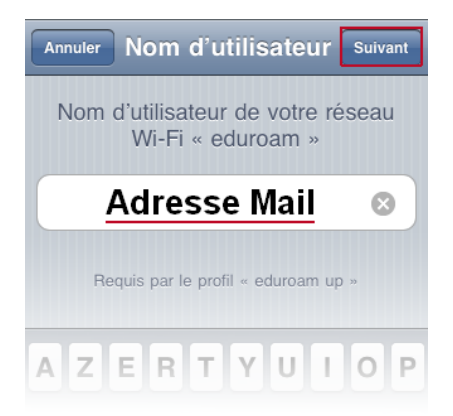

#### 4. Saisissez votre mot de passe de compte SEL.

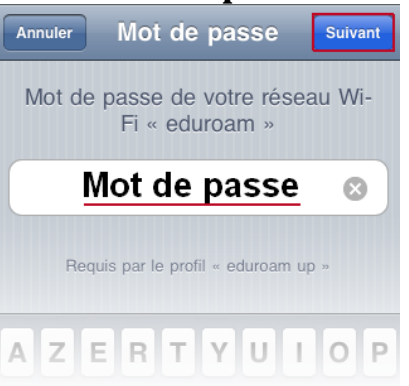

5. Retournez dans la liste des réseaux Wi-Fi en appuyant sur :

-> Réglages -> Wi-Fi

## et cliquez sur **«eduroam».**

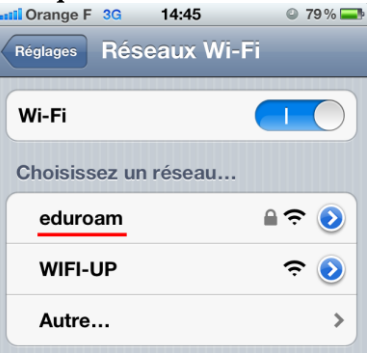

#### 6. Appuyez sur «Accepter».

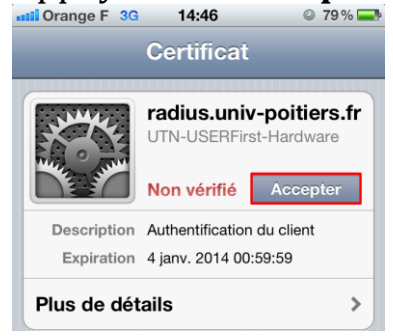

7. Appuyez sur la flèche bleue à côté de «WIFI-UP».

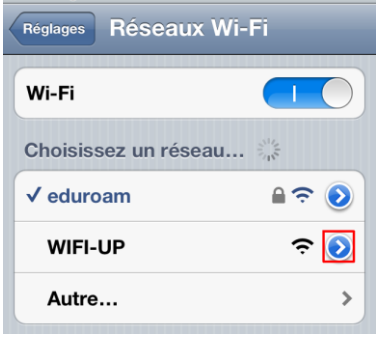

## 8. Appuyez sur «Oublier ce réseau»

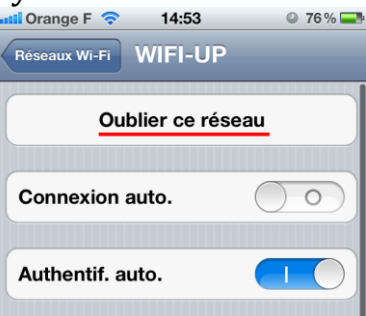

### 9. Appuyez sur **«Oublier»** pour confirmer

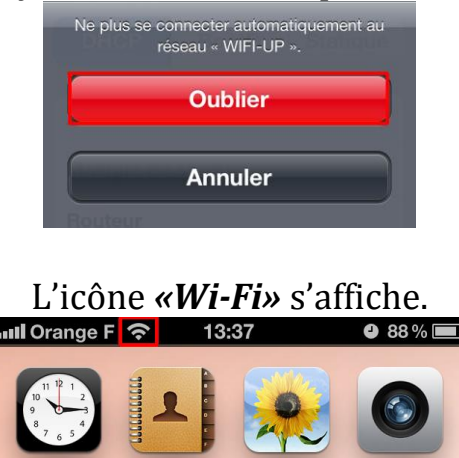

Vous serez automatiquement reconnecté au réseau eduroam en passant près de n'importe quelle borne Wi-Fi du site universitaire.

# DÉSINSTALLER MON PROFIL PERSONNEL

Vous devez désinstaller votre profil en cas de prêt ou de partage de l'appareil. [En cas de vol ou de perte de l'appareil, **changez immédiatement votre mot de passe via l'ENT**, onglet « Mon compte ».]

1. Rendez-vous dans les «réglages» du téléphone via cet icône.

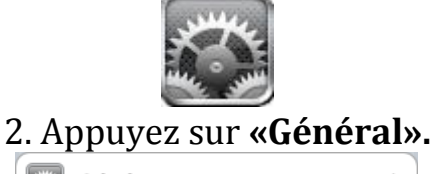

>

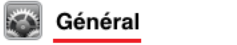

3. Descendez en bas de page et appuyez sur «Profil».

| Accessibilité | >            |
|---------------|--------------|
| Profil        | eduroam up > |

#### 4. Appuyez sur «Supprimer».

| 12:01                                             | 24% 📰                                                                                                    |
|---------------------------------------------------|----------------------------------------------------------------------------------------------------|
| Profil                                            |                                                                                                    |
| eduroam up<br>Université de Poitiers              |                                                                                                    |
| non signé Suppri                                  | mer                                                                                                    |
| Pour validation eduroan<br>universite de Poitiers | ı                                                                                                    |
| 19 avr. 2011                                      |                                                                                                    |
| Certificat<br>Réseau Wi-Fi                        |                                                                                                    |
| ails                                              | >                                                                                                    |
|                                                   | 12:01<br>Profil<br>eduroam up<br>Université de Poitiers<br>non signé Suppri<br>Pour validation eduroan<br>universite de Poitiers<br>19 avr. 2011<br>Certificat<br>Réseau Wi-Fi<br>tails |

5. Appuyez à nouveau sur **«Supprimer»** dans la fenêtre qui apparaît, pou<u>r confirmer la suppress</u>ion.

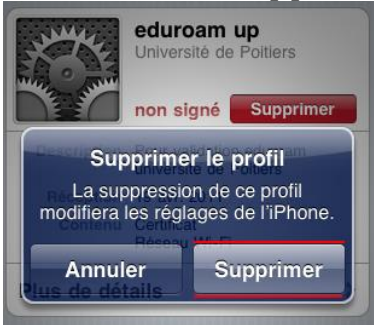